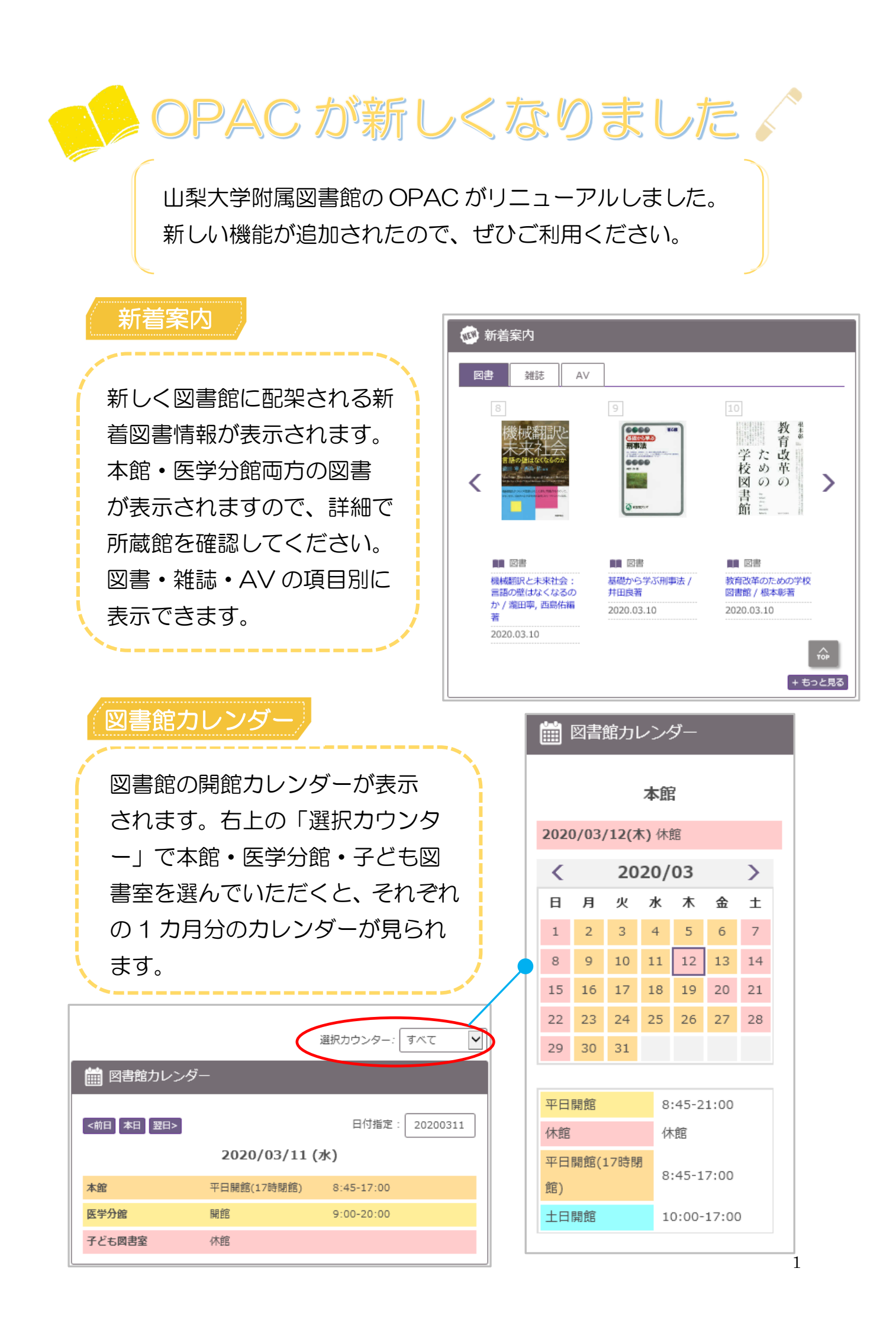

| (注) 貸出ランキング                                               | 貸出ランキング                        |
|-----------------------------------------------------------|--------------------------------|
| 週間  月間  年間                                                |                                |
| <ul> <li>         ・・・・・・・・・・・・・・・・・・・・・・・・・・・・・</li></ul> | 貸出ランキングが表<br>示されます(本館・分        |
| ご         図書<br>小児クリティカルケア看護:基本と実践/中田諭編<br>貸出回数:2回        | 間共通り。<br>週間・月間・年間ごと<br>に見られます。 |
|                                                           |                                |
| 利用者情報編集                                                   |                                |
| TOP 🏦 図書館サービス 🎦 利用者サービス                                   | 利用者情報編集                        |
|                                                           | 利用者情報編集入力画面へルプ                 |
| <ul> <li>貸出・予約状況照会</li> <li>文献複写・貸借申込み</li> </ul>         | 氏名                             |
| 文献複写・貸借申込み状況照会利用者情報編集                                     | 所雇                             |
|                                                           |                                |
|                                                           | ▶ メールアドレス                      |
| 「利用者サービス」の「利用者情報                                          | メールアドレス:登録されていません。             |
| 編集」から、メールアドレスと電話                                          |                                |
| 番号の登録・編集が可能です。                                            | メールアドレス (確認)                   |
| また、現在借りている資料の返却期                                          |                                |
| 限日が近づくと、お知らせメールを                                          | ▶ 電話番号                         |
| 送るよう設定することができます。                                          | 電話番号(一般):登録されていません。            |
| ご希望の場合は「返却期限日通知メ                                          |                                |
| ール」を「受け取る」に指定してく                                          | 電話番号(携帯): 登録されていません。           |
| にさい。                                                      |                                |
|                                                           | ▶ 返却期限日通知用メール                  |
|                                                           | ●受け取る ○受け取らない                  |

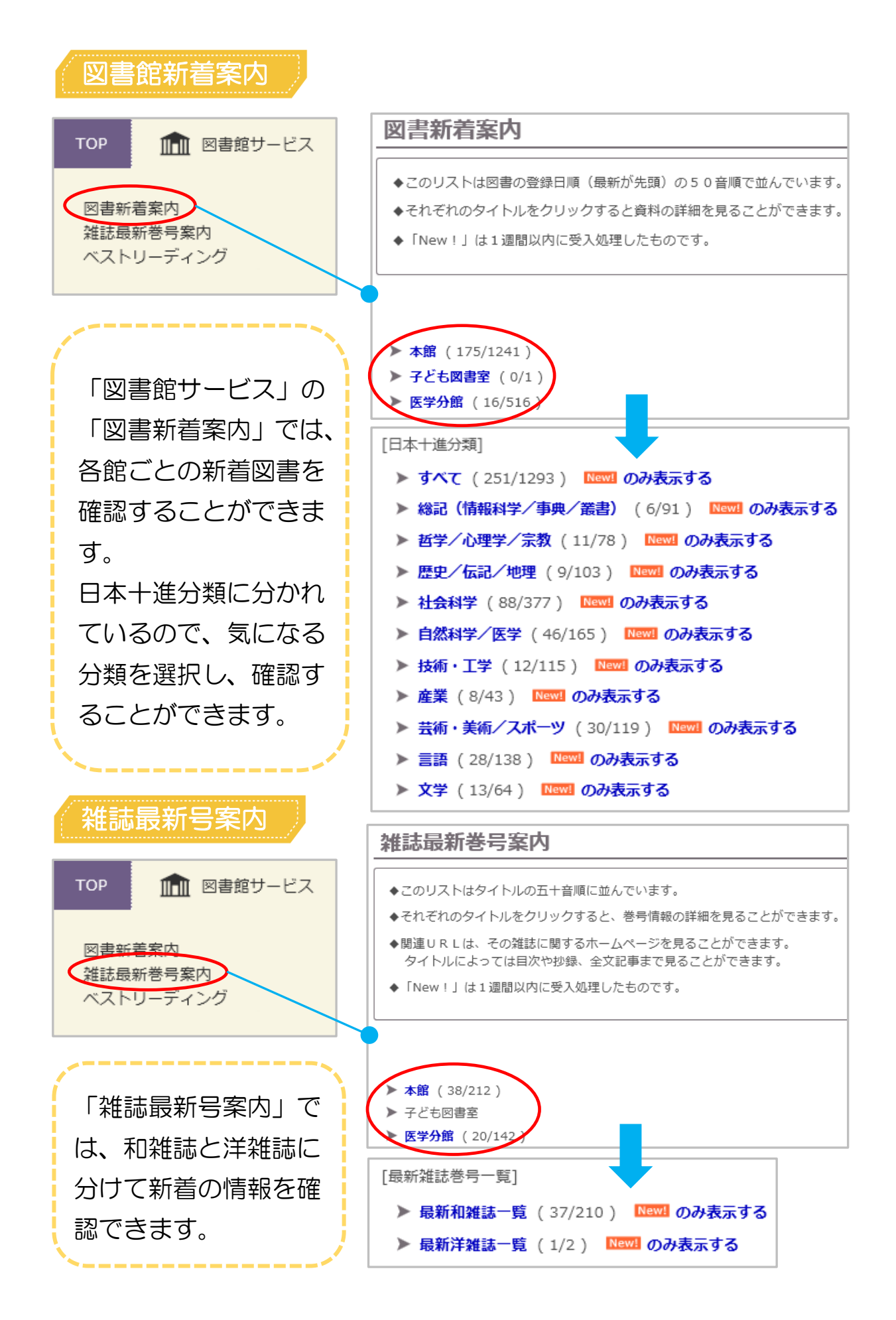

| ベストリーディング                                         |                                                |
|---------------------------------------------------|------------------------------------------------|
| <b>TOP</b> 11 図書館サービス                             | ······                                         |
| 図書新着案内<br>雑誌最新巻号案内<br>ベストリーディンク                   | 「ベストリーディン<br>グ」では、所蔵資料の<br>中で多く貸出された図          |
| ベストリーディング<br>本学で利用頻度の高い資料リストです。                   | 書を表示することがで<br>きます。<br>期間は1週間・1ヶ                |
| 期間: すべて ♥<br>カウンター: 本館 ♥<br>分類: (全分野) ♥<br>表示 クリア | 内・「中か速へます。<br>本館と分館ごと、分類<br>別に設定することがで<br>きます。 |